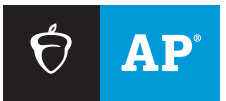

## **AP SCORE REPORTS FOR EDUCATORS**

# How to Change a Class Section for a Student in a Prior Year

Learn how to make a section update for a student appearing in the wrong section on your Subject Score Roster report. This change can be made by the AP<sup>°</sup> coordinator in AP Registration and Ordering.

#### Step 1

Identify the section the student is currently in for the selected subject, and determine which section they should be moved to.

#### Step 2

Navigate to AP Registration and Ordering at **myap.collegeboard.org**. Select the prior school year in which the student is appearing in the wrong section on your reports. Note: Section changes may only be made for the current school year and the prior school year.

| AP Registi<br>ue Landers Higl | ration and Or<br>h School ~ 2 | rdering<br>023/24 ~ |             |                 | Home Courses           | Students | Orders                                     | Packing List<br>& Invoice                            | Setting                 |
|-------------------------------|-------------------------------|---------------------|-------------|-----------------|------------------------|----------|--------------------------------------------|------------------------------------------------------|-------------------------|
| Student Registr               | rations                       | Exam Reg            | jistrations |                 | Cost                   |          | Orders                                     |                                                      |                         |
| Students<br>79                | Enrollments<br>249            | Taking<br>207       | Not Taking  | Undecided<br>25 | Total Cost<br>\$22,059 |          | Unsubm<br>You must s<br>are applied<br>Ret | itted Change<br>ubmit before you<br>riew & Submit Or | 2S<br>r changes<br>rder |

### Step 3

Click Students in the top menu.

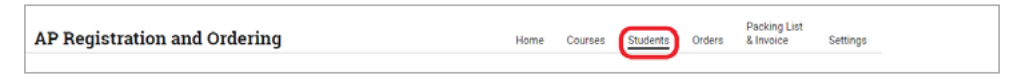

#### Step 4

To move a student to another class section in the same course, select **Change Section** from the Actions column next to the student's name (this only works if the move is to a section in the same course). Moving a student to a different section incurs no additional costs, regardless of when they are moved.

**NOTE:** If an AP teacher teaches multiple sections of a course, the teacher can move a student from one of their class sections to another if this functionality has been enabled for them by the AP coordinator. An AP teacher can't move a student to another teacher's class section.

| AP Registrat                                                          | ion   | and O  | rderin                                                   | g                                              |                                                  |                                      | Home                                                                                                    | Cour   | es <u>Students</u>                                     | Orders | Packing Lis<br>& Invoice      | st<br>Setting                 |
|-----------------------------------------------------------------------|-------|--------|----------------------------------------------------------|------------------------------------------------|--------------------------------------------------|--------------------------------------|----------------------------------------------------------------------------------------------------|--------|--------------------------------------------------------|--------|-------------------------------|-------------------------------|
| Courses                                                               | ~     | Exam I | Date                                                     | ~                                              | Order Exam?                                      | ~                                    | Teachers                                                                                                    | ~      | AP Fee Status                                          | ~      | Special I                     | Materials                     |
| SSD ID 🗿                                                              | ~     | Accom  | modation                                                 | s 🗸                                            | Course Type                                      | ~                                    | Order Status                                                                                                    | ~      | Fees                                                   | ~      | Approva                       | l Status                      |
|                                                                       |       |        |                                                          |                                                |                                                  |                                      |                                                                                                    |        |                                                        |        |                               |                               |
| L Download Student Ro                                                 | oster |        | Incid                                                    | ient Rep                                       | ort Submission (Viev                             | v History)                           | 0                                                                                                    |        | ٩                                                      | Searc  | ch by AP ID or                | r Last Name                   |
| Download Student Ro                                                   | oster | ^      | Incid<br>Course N                                        | lent Rep<br>ame                                | ort Submission (Viev                             | r History)<br>Exam I                 | <b>2</b><br>Date                                                                                                    |        | Q<br>Order Exam? 📀                                     | Sear   | ch by AP ID or<br>teduced Fee | r Last Name                   |
| Download Student Ro<br>Student Name<br>Abby Abby                      | oster | ^      | Incid<br>Course N<br>AP Physic                           | lent Rep<br>ame<br>cs 1                        | iort Submission (Viev                            | r History)<br>Exam I<br>Standa       | Image: 2000 Control of the control of the c | И      | Q<br>Order Exam? (2)<br>Undecided                      | Sear   | ch by AP ID or<br>reduced Fee | Last Name                     |
| Download Student Ro<br>Student Name<br>Abby Abby<br>Jacqui Anderson   | oster | ^      | Incid<br>Course N<br>AP Physic<br>AP Englis              | dent Rep<br>ame<br>cs 1<br>sh Lang             | ourt Submission (Viev                            | Exam I<br>Standa                     | Oate       rd     5/12, 12 PM       rd     5/10, 8 AM                                                                                                    | и      | Q<br>Order Exam? •<br>Undecided<br>Undecided           | Sear   | ch by AP ID or<br>reduced Fee | Actions                       |
| Download Student Ro Student Name Abby Abby Jacqui Anderson Test Apfym | oster | ^      | Incid<br>Course N<br>AP Physic<br>AP Englis<br>AP 3-D At | dent Rep<br>ame<br>cs 1<br>sh Lang<br>rt and [ | iort Submission (Viev<br>Quage and Com<br>Design | Exam I<br>Standa<br>Standa<br>See Su | Date       rd     5/12     12 PA       rd     5/10     6 AA       ubmission Deadline                                                                                                    | и<br>и | Q<br>Order Exam? •<br>Undecided<br>Undecided<br>Unused | Sear   | ch by AP ID or<br>Reduced Fee | Actions<br>fer Out<br>Actions |

#### Step 5

Select the section the student should be moved to. This change will be reflected in **AP Score Reports for Educators** within 1–3 business days.

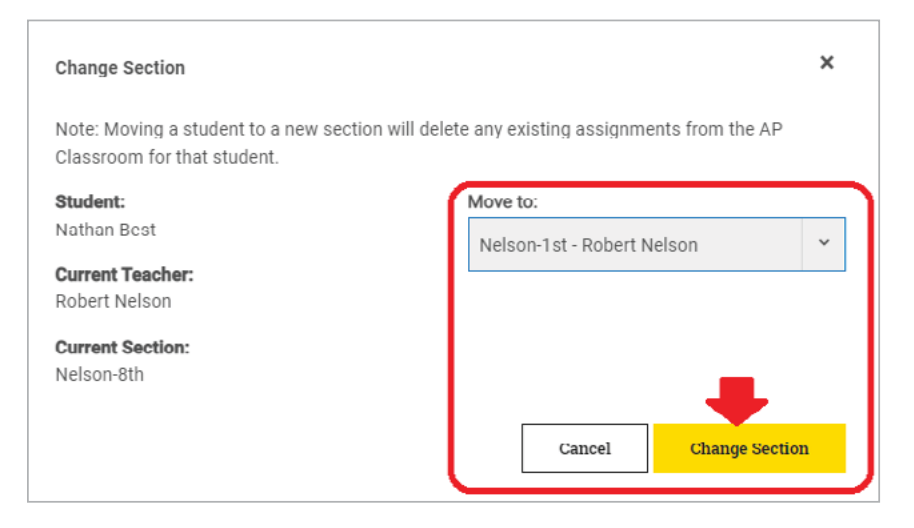

If you have any questions, contact AP Services for Educators at cb.org/apeducatorinquiry.